## How to Request and Approve a Facility Inspection in AuxDatall

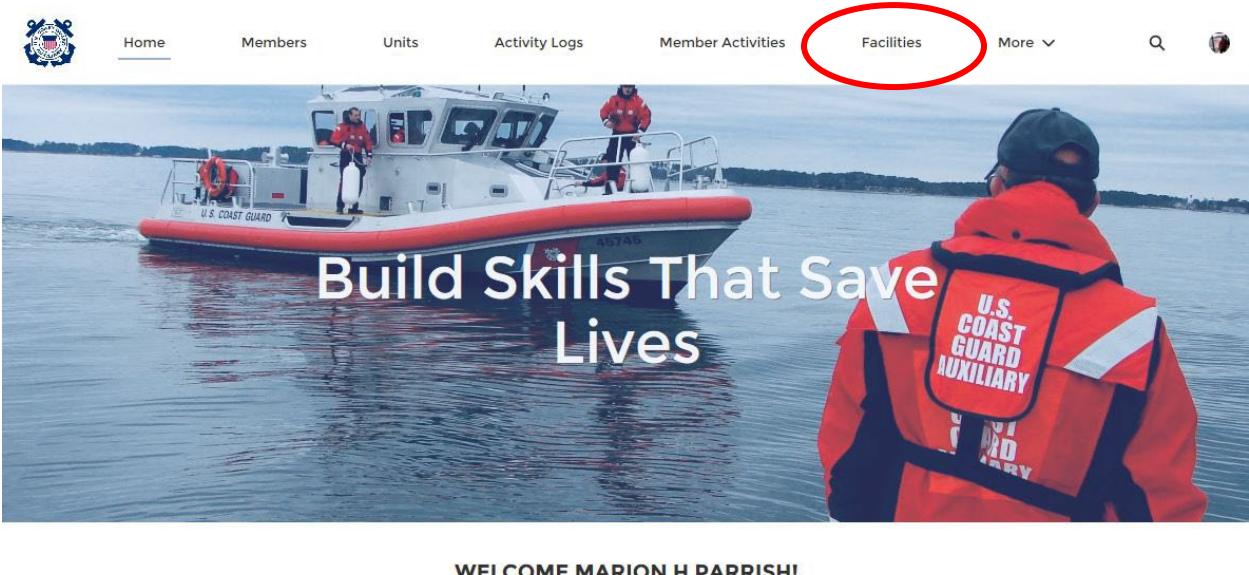

1. Log in to AuxData and navigate to "Facilities"

WELCOME MARION H PARRISH!

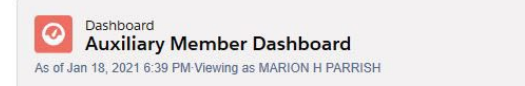

## **QUICK LINKS**

WHAT'S NEW Information about recent system updates

2. Find your facility in the list. If it does not appear in "recently viewed," type it into the search bar at the top of the page (not the "search this list" bar). Click the "Facility Record Number" of the facility you would like to have inspected. In this case, we will select "River 1".

Refresh

|           | Home                      | Members             | Units             | Activity Logs More 🗸                |      | <             | (0      | Search    |               |   |      |       |        | U  |
|-----------|---------------------------|---------------------|-------------------|-------------------------------------|------|---------------|---------|-----------|---------------|---|------|-------|--------|----|
| 4 items • | acilities<br>ecently Viev | ved 🔻 🖣             |                   |                                     |      | Q Search 1    | this li | st        | \$ <b>1</b> ~ |   | • 0  |       | N<br>C | ew |
|           | Facility R 🗸              | Registration $\vee$ | Facility Name 🗸 🗸 | Туре                                | ✓ Cr | eated By      | ~       | Unit Nu 🗸 | Availab.      | ~ | Reco | ord ` | ~      |    |
| i.        | F-22054                   | AK4002AB            | RIVER 1           | Jet Boat                            | M    | att White     |         | 1700202   | All           |   | Boat |       | ŀ      | •  |
| 2         | F-23594                   | AK0177M             | River II          | Utility Boat - Light (15' - 24'11") | Cł   | nristy Newell |         | 1700202   |               |   | Boat |       | 0      | •  |
| 3         | F-22150                   | AK2914AA            | SCOTT FREE        | Jet Boat                            | M    | att White     |         | 1700201   | All           |   | Boat |       | 0      | •  |
| 4         | F-23474                   | DCA536              |                   | Vehicle                             | Cł   | nristy Newell |         |           | All           |   | Vehi | cle   |        | V  |

3. Click "New" next to "Facility Inspections".

| Facility Record Number       Type       Status       Registration         AcK4002AB       Non-Operational       AcK4002AB         Pacility Record Number       Status       Non-Operational         Pacility Record Number       Non-Operational       AcK4002AB         Pacility Name@       Non-Operational       AcK4002AB         Pacility Name@       Non-Operational       AcK4002AB         Pacility Name@       Non-Operation Date       Facility Inspection Date       Status         Pacility Name@       Non-Operation Date       Facility Inspection Date       Status         Pacility Name@       Rejistration       AcK4002AB       Facility Inspection Date       Status         Pacility Name@       Rejistration Date       Facility Inspection Date       Status       Fi-12562       6/22/2019       Approved         Pizes       Availability@       All       Vero@       Vero@       Vero@       Vero@         Y00202       1996       Status       Facility Ownership Re.       Member       Ownership Type         B       Call-Sign@       Call-Sign@       Call-Sign@       Availability       Pacelity Ownership Re.       Member       Ownership Type         F0-28468       DAVID L BRUBAKER       Operator       F0-28468       DAV                                                                                                    |                           | Home Memb           | ers Units                         | Activity Logs            | More 🗸                | Q Search         |                  | $\supset$ ( |
|----------------------------------------------------------------------------------------------------|---------------------------|---------------------|-----------------------------------|--------------------------|-----------------------|------------------|------------------|-------------|
| Unit Name Type Status Registration   AK4002AB     PacIlity Record Number   F-22054   Registration   Ak4002AB   Registration   Ak4002AB   Facility NameO   RiVER 1   AvailabilityO   AvailabilityO   TypeO   Jat Boat   Juit Name   KENAI FLOTILLA   ValiabilityO   Pacility NameO   RiVER 1   AvailabilityO   AvailabilityO   Juit Name   KENAI FLOTILLA   Status   Registration   Auil   ViewO   Status   Fi-22054   Fi-22054   Fi-22050   Fi-22050   Fi-22050   Fi-22050   Fi-22050   Fi-22050   Pacility Inspection Date   Status   Pacility NameO   RityO   AvailabilityO   AvailabilityO   Pacility Ownership (6)   Non-Operator   Fio-28485   David L BRUBAKER   Operator   Fio-28485   David L BRUBAKER   Operator   Fio-28485   David L BRUBAKER   Operator   Fio-28485   David L BRUBAKER   Operator   Fio-28485   David L BRUBAKER   Operator   Fio-28485   David L BRUBAKER   Operator   Fio-28485                                                                                                    | Facility<br>RIVE          | /<br>R 1            |                                   |                          |                       |                  | + Follow Edit    | Cione       |
| Status       Status       Facility Inspections (4)       Status         Registration       Last Re-inspection Date       Facility Inspection R       Inspection Date       Status         RiVER 1       6/22/2019       Fi-23013       Fi-23013       Fi-23013         Type 0       Availability 0       Fi-2362       6/22/2019       Approved         Type 0       Availability 0       Fi-2372       Under Inspection         Unit Number       Year 0       Year 0       Year 0         Typo 0       Statu Date       Fi-2016       Fi-23472       Under Inspection         Unit Number       Year 0       Year 0       Year 0       Year 0         Typo 0       Statu Date       Fi-23013       Fi-23472       Under Inspection         Unit Number       Year 0       Year 0       Year 0       Year 0         Type 0       Status       Fi-2362       G/22/2019       Approved       Year 0         Unit Number       Year 0       Year 0       Year 0       Year 0       Year 0         SAMA Type       End Date       End Date       Fo-28485       DAVID L BRUBAKER       Operator         Fi-2380       JAMES H HENDLEY       Operator       Fo-28486       WILLIAM R REITER       Operator <td>Unit Name<br/>KENAI FLOTI</td> <td>Type<br/>LLA Jet Boa</td> <td>Status<br/>Non-Operationa</td> <td>Registration<br/>AK4002AB</td> <td></td> <td></td> <td></td> <td></td> | Unit Name<br>KENAI FLOTI  | Type<br>LLA Jet Boa | Status<br>Non-Operationa          | Registration<br>AK4002AB |                       |                  |                  |             |
| F-22054     Non-Operational       Registration     Last Re-Inspection Date       AK4002AB     6/22/2019       Facility Inspection Expiration Date       6/22/2019       Inspection Expiration Date       8/5/2020       Type       Availability       All       Unit Number       1700202       1996       Unit Name       KENAI FLOTILLA       SAMA Type       B       Call-Sign       Call-Sign       201333       Y Boat Information                                                                                                    | ETAILS C                  | HATTER              | Status                            |                          | Facility Inspec       | tions (4)        | (                | New         |
| Registration       Last Re-Inspection Date       FI-22960         AK4002AB       6/22/2019       FI-23013         Facility Name®       Inspection Expiration Date       FI-23013         RIVER 1       8/5/2020       FI-21562       6/22/2019       Approved         Type®       Availability®       All       FI-23472       Under Inspection         Unit Number       Year®       1996       FI-23612       FI-2362       6/22/2019       Approved         Unit Number       Year®       Year®       FI-2362       6/22/2019       Approved       FI-2362       FI-2362       Inspection       FI-2362       FI-2362       FI                                                                                                    | F-22054                   |                     | Non-Operational                   |                          | Facility Inspection R | Inspection Date  | Status           |             |
| Facility Name●       Inspection Expiration Date       FI-23013         RIVER 1       8/5/2020       FI-21562       6/22/2019       Approved         Type●       Availability●       FI-23472       Under Inspection         Jat Boat       All       Viet       Viet       Viet         Unit Number       Year●       1996       Viet       Viet       Viet         Junit Name       Start Date       7/6/2018       Facility Ownership R       Member       Ownership Type         SAMA Type       End Date       F0-28485       DAVID L BRUBAKER       Operator         Gall-Sign●       201333       JAMES H HENDLEY       Operator         V Boat Information       F0-28488       DANNY D COLE       Operator                                                                                                    | Registration<br>AK4002AB  |                     | Last Re-Inspection D<br>6/22/2019 | late                     | FI-22960              |                  |                  | V           |
| RIVER 1     8/5/2020     FI-21562     6/22/2019     Approved       Type 0     Availability 0     All     FI-23472     Under Inspection       Juit Number     Year 0     Into 1996     Into 1996     Into 1996       Unit Name     Start Date     Fic21562     6/22/2019     Approved       SAMA Type     End Date     Fic21562     DAVID L BRUBAKER     Operator       B     Call-Sign 0     201333     Call-Sign 0     DAVID L BRUBAKER     Operator       Fo-28486     WILLIAM R REITER     Operator       Fo-28487     JAMES H HENDLEY     Operator                                                                                                    | Facility Name             |                     | Inspection Expiration             | n Date                   | FI-23013              |                  |                  | •           |
| Type     Availability     Availability       Jet Boat     All       Unit Number     Year       1700202     1996       Unit Name     Start Date       XENAL FLOTILLA     7/6/2018       Ba     End Date       Call-Sign     201333       Call-Sign     201333       FO-28486     WILLIAM R REITER       Operator       FO-28488     DANNY D COLE       Operator                                                                                                    | RIVER 1                   |                     | 8/5/2020                          |                          | FI-21562              | 6/22/2019        | Approved         |             |
| Jet Boat     All       Unit Number     Year       1700202     1996       Unit Name     Start Date       KENAI FLOTILLA     7/6/2018       End Date     End Date       Call-Sign     Call-Sign       201333     FO-28486       Viel     Operator       FO-28487     JAMES H HENDLEY       Operator       FO-28488     DANNY D COLE                                                                                                    | Туре                      |                     | Availability                      |                          | FI-23472              |                  | Under Inspection | •           |
| Year       Jnit Number       700202       1996       Jnit Name       KENAI FLOTILLA       7/6/2018       End Date       Call-Sign       Call-Sign       201333       FO-28485       DAVID L BRUBAKER       Operator       FO-28486       WILLIAM R REITER       Operator       FO-28488       DANNY D COLE       Operator                                                                                                    | let Boat                  |                     | All                               |                          |                       |                  |                  | View A      |
| Start Date     Start Date       7/6/2018     7/6/2018       SAMA Type     End Date       B     Call-Sign ©       Call-Sign ©     201333       Sout Information     Fo-28488       Date     Fo-28488       Date     Fo-28486       WILLIAM R REITER     Operator       Fo-28487     JAMES H HENDLEY       Operator                                                                                                    | Unit Number<br>1700202    |                     | Year<br>1996                      |                          |                       |                  |                  |             |
| SAMA Type     End Date     Facility Ownership R     Member     Ownership Type       B     F0-28485     DAVID L BRUBAKER     Operator       Call-Sign 201333     201333     F0-28486     WILLIAM R REITER     Operator       > Boat Information     F0-28488     DANNY D COLE     Operator                                                                                                    | Unit Name<br>KENAI FLOTIL | LA                  | Start Date 7/6/2018               |                          | Facility Owner        | ship (6)         |                  | New         |
| B     FO-28485     DAVID L BRUBAKER     Operator       Call-Sign<br>201333     201333     FO-28486     WILLIAM R REITER     Operator       V Boat Information     FO-28488     DANNY D COLE     Operator                                                                                                    | SAMA Type                 |                     | End Date                          |                          | Facility Ownership R  | Member           | Ownership Type   |             |
| Call-Sign®     FO-28486     WILLIAM R REITER     Operator       201333     FO-28487     JAMES H HENDLEY     Operator       > Boat Information     FO-28488     DANNY D COLE     Operator                                                                                                    | В                         |                     |                                   |                          | FO-28485              | DAVID L BRUBAKER | Operator         |             |
| Boat Information     FO-28487 JAMES H HENDLEY Operator     FO-28488 DANNY D COLE Operator                                                                                                    |                           |                     | Call-Sign                         |                          | FO-28486              | WILLIAM R REITER | Operator         |             |
| Boat Information     FO-28488 DANNY D COLE Operator                                                                                                    |                           |                     | 201335                            |                          | FO-28487              | JAMES H HENDLEY  | Operator         | •           |
|                                                                                                    | ✓ Boat Info               | ormation            |                                   |                          | FO-28488              | DANNY D COLE     | Operator         |             |

4. Select the appropriate facility type and click "Next".

| Home                        | Members          | Units Act                 | ivity Logs                                                                                                    | More 🗸               | Q Search |                  |          |
|-----------------------------|------------------|---------------------------|----------------------------------------------------------------------------------------------------|----------------------|----------|------------------|----------|
| Facility<br>RIVER 1         |                  |                           |                                                                                                    |                      |          |                  |          |
| Unit Name<br>KENAI FLOTILLA | Type<br>Jet Boat | Status<br>Non-Operational | Registration<br>AK4002AB                                                                                        |                      |          |                  |          |
|                             |                  |                           |                                                                                                    |                      | ×        |                  |          |
| DETAILS CHATTER             |                  |                           | New Facility                                                                                                    | Inspection           |          |                  |          |
| Facility Record Number      | -                |                           | 1999 - 1997 - 1997 - 1997 - 1997 - 1997 - 1997 - 1997 - 1997 - 1997 - 1997 - 1997 - 1997 - 1997 - 1997 - 1997 - |                      |          |                  |          |
| Registration                |                  |                           |                                                                                                    |                      |          | Status           |          |
| AK4002AB                    | 1                | Select a record typ       | e                                                                                                    |                      |          |                  |          |
| Facility Name               |                  |                           | Aircraft                                                                                                    |                      |          |                  |          |
| RIVER 1                     | 1.               |                           | Boat                                                                                                    |                      |          | Approved         |          |
| Type()                      |                  |                           | Radio                                                                                                    |                      |          | Under Inspection | V        |
| Jet boat                    |                  |                           |                                                                                                    |                      |          |                  | View All |
| 1700202                     |                  |                           |                                                                                                    |                      | _        |                  |          |
| Unit Name                   |                  |                           |                                                                                                    | Cancel               | Next     |                  |          |
| KENAI FLOTILLA              | 1                | //6/2018                  | 1                                                                                                    |                      |          |                  |          |
| SAMA Type                   |                  | End Date                  |                                                                                                    | Facility Ownership R | Member   | Ownership Type   |          |

5. Fill in all required fields, and be sure to enter "Christopher J Schleck" in the "DIRAUX" field in order for him to receive the final approval request. Then click "Save".

| Home                              | Members Units Activity Log | gs More 🗸               | Q Search               |           |           |
|-----------------------------------|----------------------------|-------------------------|------------------------|-----------|-----------|
|                                   |                            |                         |                        | ×         |           |
| RIVER 1                           | New Fac                    | cility Inspection: Boat |                        | Edit      |           |
| Unit Name<br>KENAI FLOTILLA       | Information                |                         |                        |           |           |
| DETAILS CHATTER                   | * Facility                 | X New                   |                        |           |           |
| Facility Record Number<br>F-22054 | Requested Inspection Date  | * DIRAUX                | Q                      |           |           |
| Registration<br>AK4002AB          | • Vessel Examiner          | Q "emmons" i            | n Members              |           |           |
| Facility Name                     | Search Members             | Lauren A Er<br>Lauren   | nmons                  | ed        |           |
| Type<br>Jet Boat                  |                            | 苗                       |                        | nspection | Winux All |
| Unit Number<br>1700202            | System Information         |                         |                        |           | VIEW AII  |
| Unit Name<br>KENAI FLOTILLA       | Description                |                         |                        |           |           |
| SAMA Type<br>B                    | Boat                       |                         |                        | hip Type  | 0         |
|                                   |                            |                         |                        | 5r.       |           |
| ✓ Boat Information                |                            |                         | Cancel Save & New Save | pr<br>pr  | •         |
| Facility Number                   | Other Equipment            | FO-28489                | CLAUDE MARSHALL B Op   | erator    |           |

6. You will be brought back to the main facility record page. The inspection you just entered will appear in the "Facility Inspections" list as "New." Click on the Facility Inspection number to open the inspection record that you just created.

|                           | Home                  | Members                | Units                | Activity Logs | More 🗸                  | Q Search         |                  |          |
|---------------------------|-----------------------|------------------------|----------------------|---------------|-------------------------|------------------|------------------|----------|
| Fac<br>Ri                 | ver II                |                        |                      |               |                         |                  | + Follow Edit    | Clone    |
| Jnit Nam<br>KENAI FL      | e<br>.OTILLA          | Type<br>Utility Boat - | Light (15' - 24'11") | Status<br>New | Registration<br>AK0177M |                  |                  |          |
| CAILS                     | CHATTER               |                        | Status               |               | Facility Inspect        | tions (4)        |                  | New      |
| 23594                     |                       |                        | New                  |               | Facility Inspection R   | Inspection Date  | Status           |          |
| gistratio                 | n                     |                        | Last Re-Inspection   | n Date        | FI-22961                |                  |                  |          |
| cility Nar                | neO                   |                        | Inspection Expirat   | ion Date      | FI-23012                |                  |                  | •        |
| ver II                    |                       |                        |                      |               | FI-23471                | 1/11/2021        | Under Inspection | •        |
| pe <b>()</b><br>ility Boa | t - Light (15' - 24'' | (I'')                  | Availability         |               | FI-23515                |                  | New              |          |
| nit Numb<br>00202         | er                    |                        | Year                 |               |                         |                  |                  | View All |
| nit Name<br>ENAI FLC      | DTILLA                |                        | Start Date           |               | Facility Owner          | ship (1)         |                  | New      |
| AMA Type                  | 2                     |                        | End Date             |               | Facility Ownership R    | Member           | Ownership Type   |          |
|                           |                       |                        |                      |               | FO-29433                | MARION H PARRISH | Co-Owner         |          |
|                           |                       |                        | Call-Sign            |               |                         |                  |                  |          |
|                           |                       |                        | AUX-337              |               |                         |                  |                  | View Al  |

7. Check all of the information that you entered and then click the "Submit for Approval" button. An email will be sent to the Vessel Examiner indicated on the inspection record that there is a new inspection request in the system.

| Facility Inspection                    |                                      | + Follow | Clone     | Edit S       | ubmit for Approval |
|----------------------------------------|--------------------------------------|----------|-----------|--------------|--------------------|
| Facility<br>F-23594                    | Status<br>New                        | 8        | Approval  | History (0)  |                    |
| Requested Inspection Date              | DIRAUX                               |          |           |              |                    |
| 1/19/2021                              | Lauren A Emmons                      |          | Files (0) |              | Add Files          |
| Vessel Examiner                        |                                      | -        |           |              |                    |
| MICHAEL L CHASE                        |                                      |          |           |              |                    |
| Inspection Date                        |                                      |          |           | ☆ Upload Fi  | iles               |
|                                        |                                      |          |           | Or drop file | 25                 |
| <ul> <li>System Information</li> </ul> |                                      |          |           |              |                    |
| Facility Inspection Record Number      | Created By                           |          |           |              |                    |
| FI-23515                               | MARION H PARRISH, 1/19/2021 12:48 PM |          |           |              |                    |
| Record Type                            | Last Modified By                     |          |           |              |                    |
| Boat                                   | MARION H PARRISH, 1/19/2021 12:48 PM |          |           |              |                    |

8. The Vessel Examiner will follow the same steps to go in to the Facility Inspection record. Once the inspection is complete, the inspection form should be uploaded to the "Files" section by clicking "Upload Files." The little gray pencil next to "Inspection Date" can be clicked to add the date of the inspection.

| Home                             | Members    | Units      | Activity Logs              | More 🗸               |     | FI-2347: | 2       |             |         | ) 0      |
|----------------------------------|------------|------------|----------------------------|----------------------|-----|----------|---------|-------------|---------|----------|
| Facility Inspection     FI-23472 | on         |            |                            |                      |     |          | +       | Follow      | Clone   | Edit     |
| Facility<br>F-22054              |            |            | Status<br>Under Inspection |                      |     | Арр      | rov (2) | Approve     | Rejec   | t 🔻      |
| Requested Inspection I           | Date       |            | DIRAUX                     |                      | Ste | p N      | Date    | Status      | Assigne |          |
| 1/8/2021                         |            |            | Lauren A Emmons            |                      | Ves | sel      | 1/8/202 | Pending     | MICHA.  | . 💌      |
| MICHAEL L CHASE                  |            |            |                            |                      | App | oro      | 1/8/202 | Submitt     | MARIO.  | . 💌      |
| Inspection Date                  |            | $\bigcirc$ |                            |                      |     |          |         |             |         | View All |
| ✓ System Inform                  | ation      | $\smile$   |                            |                      | C   | Files    | (0)     |             | Ad      | d Files  |
| Facility Inspection Reco         | ord Number |            | Created By                 |                      |     |          |         |             |         |          |
| FI-23472                         |            |            | MARION H PARRIS            | H, 1/8/2021 12:34 PM |     |          | 1       | Upload File | 5       |          |
| Record Type                      |            |            | Last Modified By           |                      |     |          |         |             |         |          |
| Boat                             |            |            | MARION H PARRIS            | H, 1/8/2021 12:34 PM |     |          | -       | drop files  |         |          |

9. This is the screen that pops up after you click the pencil to enter the Inspection Date. Enter the date and click "Save." Then click "Approve" to have the record sent to BMC Emmons.

| Facility Inspection<br>FI-23472 |                                     | + Follow Clone E            |
|---------------------------------|-------------------------------------|-----------------------------|
| * Facility                      | Status                              | Approv(2) Approve Report    |
| 2 F-22054                       | ×                                   |                             |
| * Requested Inspection Date     | DIRAUX                              | Step N Date Status Assigne  |
| 1/8/2021                        | 🗰 🔲 Lauren A Emmons 🛛 👋             | Appro 1/8/202 Submitt MARIO |
| *Vessel Examiner                |                                     | Vie                         |
| MICHAEL L CHASE                 | ×                                   |                             |
| Inspection Date                 |                                     | Files (0) Add Fi            |
| ]                               | ä                                   |                             |
|                                 |                                     | 土 Upload Files              |
| System Information              |                                     | Or drop files               |
| cility Inspection Record Number | Created By                          |                             |
| -23472                          | MARION H PARRISH, 1/8/2021 12:34 PM |                             |
| ecord Type                      | Last Modified By                    |                             |

10. Add any comments and click "Approve." BMC Emmons will receive a notification that the inspection is available for her review and approval.

| Home M                                      | lembers Units | Activity Logs | More 🗸            | Q FI-23        | 472                |                    |                | E      |
|---------------------------------------------|---------------|---------------|-------------------|----------------|--------------------|--------------------|----------------|--------|
| Facility Inspection<br>FI-23472             |               |               |                   |                | +                  |                    |                |        |
| Facility<br>F-22054                         |               | Approve F     | acility Inspectio | n              | ×<br>_rov (2)      | Approve            |                | w      |
| Requested Inspection Date                   |               |               |                   |                | Date               | Status             | Assigne        |        |
| Vessel Examiner<br>MICHAEL L CHASE          | Comments      |               |                   |                | 1/8/202<br>1/8/202 | Pending<br>Submitt | MICHA<br>MARIO |        |
| Inspection Date                             | 1             |               |                   |                |                    |                    | Vi             | ew All |
| ✓ System Information                        |               |               |                   |                | (0)                |                    |                |        |
| Facility Inspection Record Numb<br>FI-23472 | er            |               |                   |                | (                  |                    |                |        |
| Record Type<br>Boat                         |               |               |                   |                |                    | Or drop files      |                |        |
|                                             |               |               |                   | Cancel Approve |                    |                    |                |        |
|                                             |               |               |                   |                |                    |                    |                |        |